## Instructions étape par étape pour confirmer votre statut étranger de votre compte (formulaire W-8)

**Note :** le présent guide est uniquement valable pour les <u>ressortissants NON US</u> et les personnes qui <u>ne sont pas nées aux Etats-Unis</u>. Les ressortissants des Etats-Unis sélectionnent à l'étape 5 l'option correspondante et suivent les instructions pour remplir le formulaire.

| Fidelity<br>NetBenefits <sup>®</sup>                                                                                        |                                                                      | Log Out   C            | ontact Us                                                            |                                                            |                          |         |
|----------------------------------------------------------------------------------------------------|----------------------------------------------------------------------|------------------------|----------------------------------------------------------------------|------------------------------------------------------------|--------------------------|---------|
| Plan Summary                                                                                                    | News & Quotes                                                        | Customer Serv          | ice                                                                  | Tuesday,                                                   | April 1, 2014            |         |
| lan Summary                                                                                                    |                                                                      |                        | Help                                                                 | I <u>Glossary</u> I                                        | Print This Page          | Etopo 1 |
|                                                                                                    |                                                                      |                        | Site translat                                                        | ion: 🎫 Englist                                             |                          |         |
| Attention: Foreign statu                                                                                                    | is certification requ                                                | ired.                  | English                                                              | l                                                          | -                        |         |
| Fidelity must have a Certif<br>for U.S. tax withholding pu<br>You need to certify your a<br><u>Certify your account for</u> | icate of Foreign Stati<br>irposes.<br>ccount.<br>foreign status (For | rm W-8)                | Your use of an<br>to the <u>Particip</u> .<br><u>Translation Ser</u> | y translation serv<br>int Agreement an<br>ivices Agreement | ices is subject<br>d the |         |
|                                                                                                    |                                                                      |                        | DJIA                                                                 | 16,518.32                                                  | \$ 0.37%                 |         |
| Total Net Worth: \$0.00 *                                                                                                   |                                                                      |                        | NASDAQ                                                               | 4,243.686                                                  | ₱ 1.06%                  |         |
| STOCK PLAN ACCOUNT                                                                                                    | \$0.00                                                               | Certification Required | FAF*                                                                 | 26.5500                                                    | \$ 1.02%                 |         |
| ESPP<br>EMPLOYEE STOCK PURCHASE Plan                                                                                        |                                                                      |                        | (Real Time) a<br>12:36pm ET.                                         | s of APR/01/201                                            | 4                        |         |
| RESTRICTED STOCK UNITS                                                                                                    | \$0.00                                                               |                        | Related Link                                                         | s                                                          |                          |         |

Etape 2: Choisi la signature électronique (digitally) pour le formulaire de taxation.

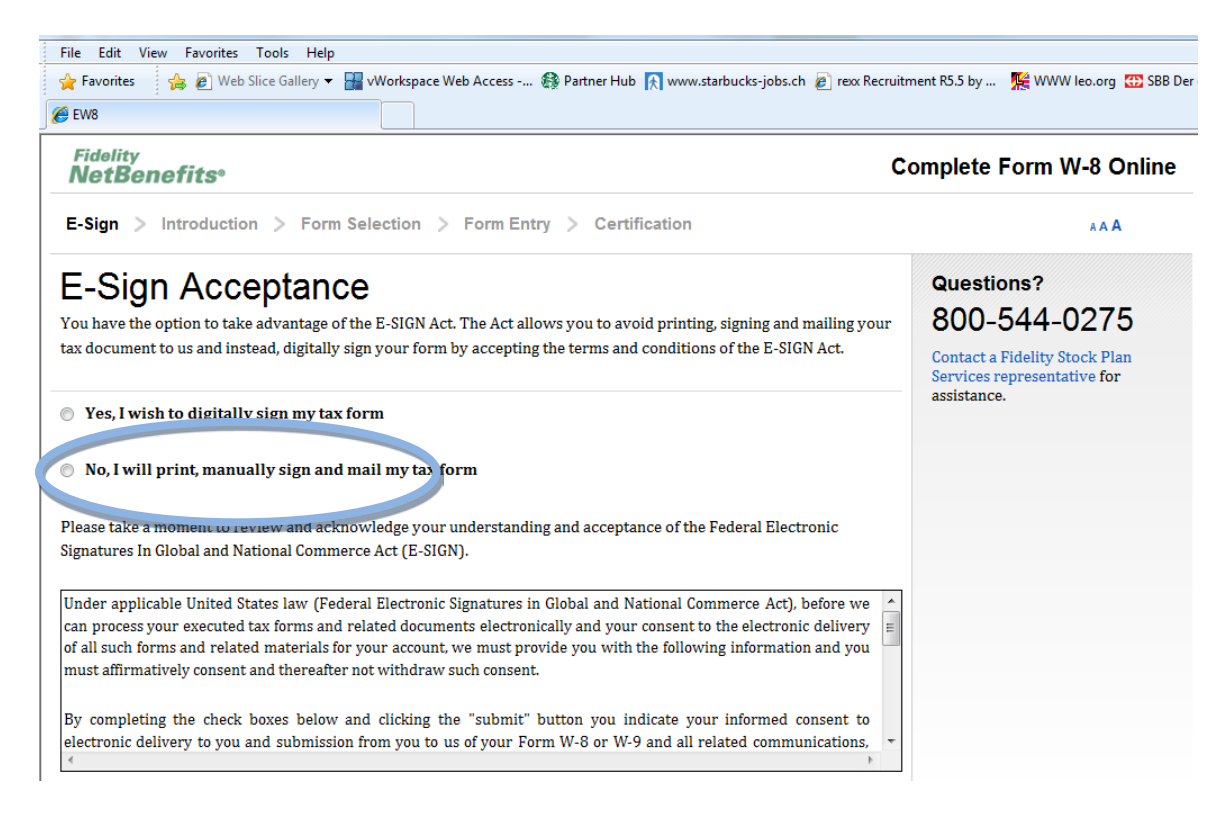

**Etape 3:** Confirme que tu as compris et que tu acceptes les conditions de la procédure d'enregistrement électronique de l'état fiscal (4 cases à cocher). Saisi ensuite ton nom complet et clique sur « Submit ».

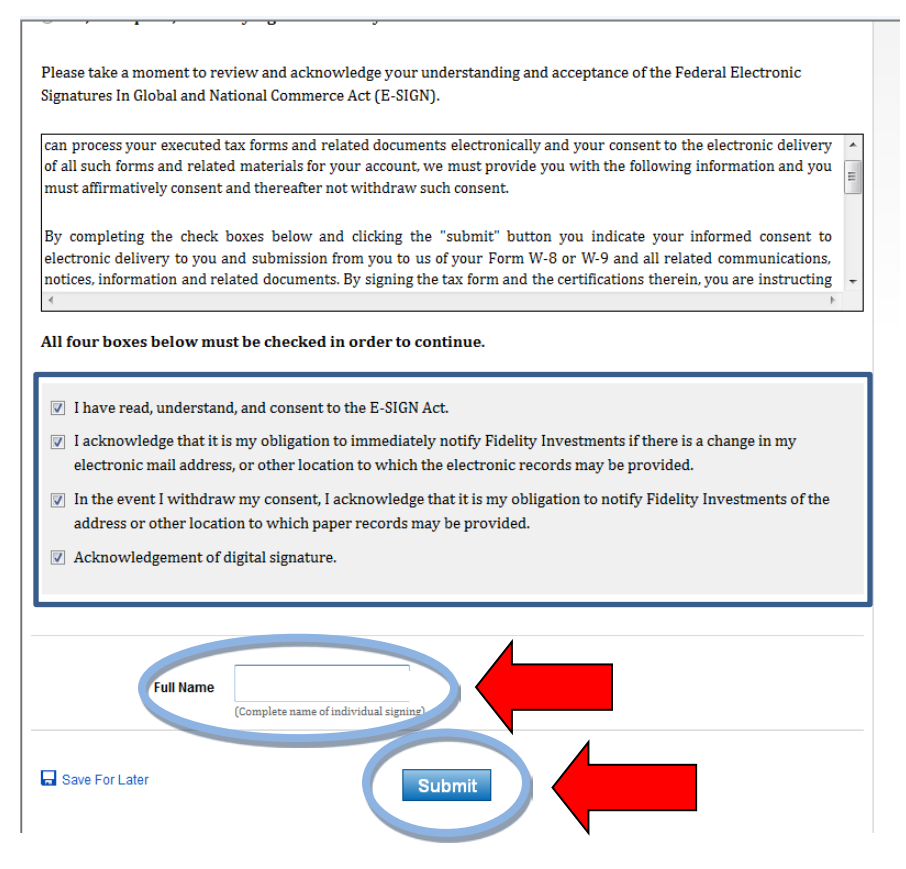

Etape 4: Choisi ton compte (ton numéro d'identifiant). Clique sur « Next ».

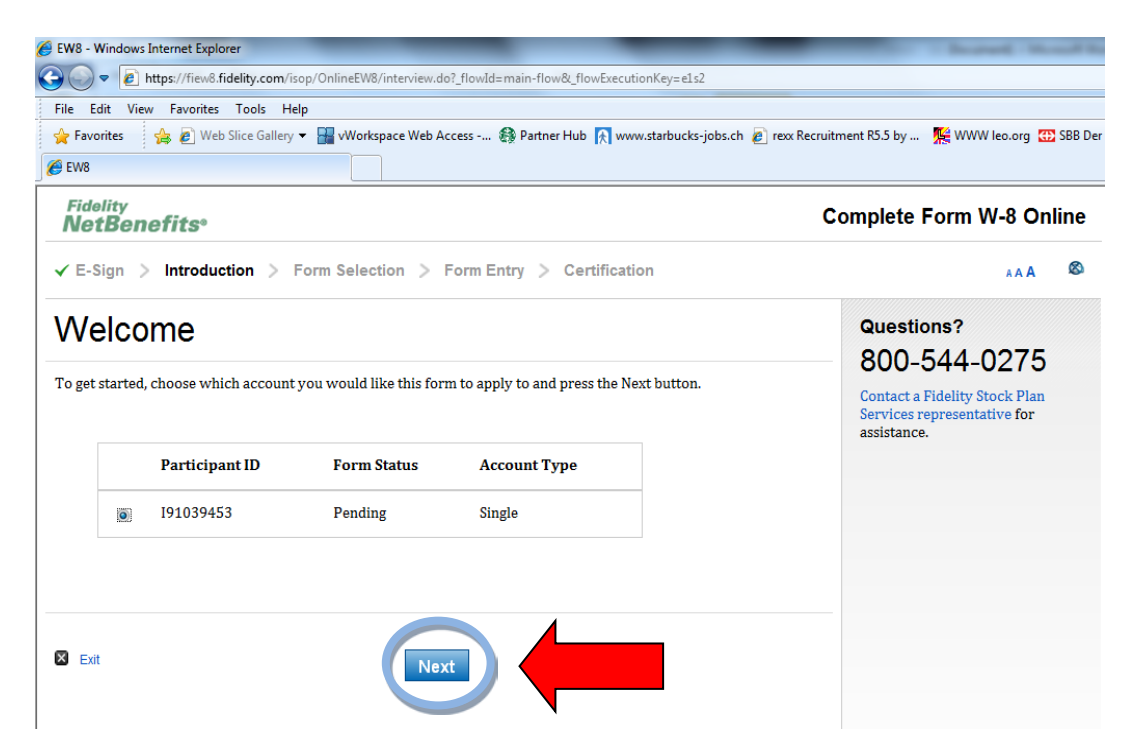

**Etape 5:** Une introduction avec des informations sur l'enregistrement de l'était fiscal s'affiche. Tu devras par la suite confirmer ton adresse, ainsi que saisir tes données fiscales. TOUS les partenaires doivent remplir le formulaire de taxation, aussi les personnes qui ne sont pas imposable aux Etats-Unis. Les personnes non imposables remplissent le formulaire avec l'information « **NON IMPOSABLE** » Pour cela, clique sur « Next ».

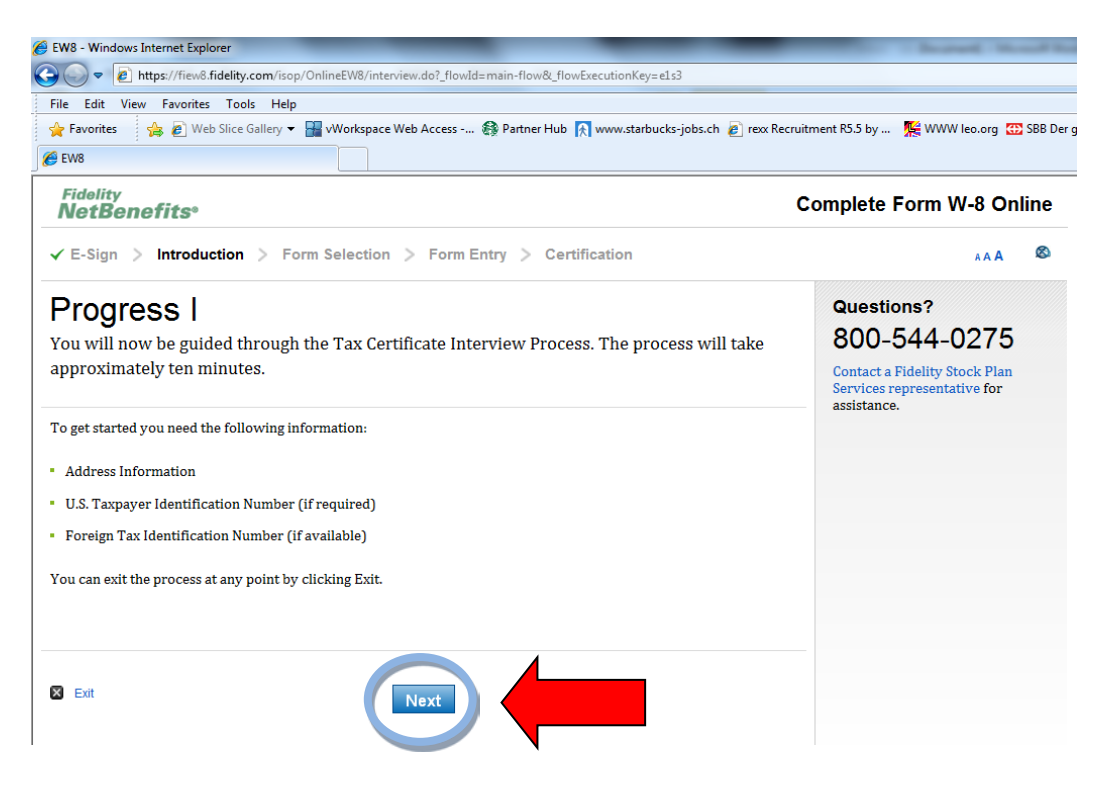

Etape 6: Choisi le formulaire "Non US Person" (Citoyen en dehors des Etats-Unis) et clique sur « Next ».

⇒ Les citoyens des Etats-Unis choisissent ici le formulaire adéquat et suivent les instructions selon la taxation des Etats-Unis.

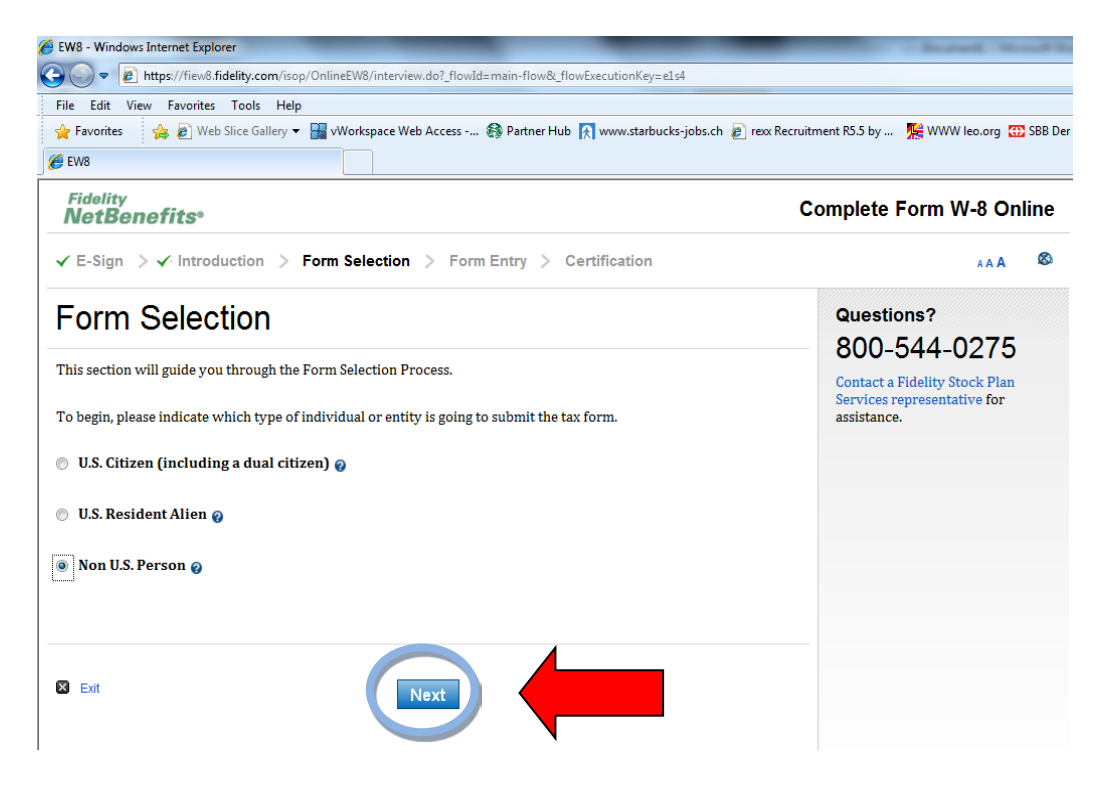

Etape 7: Confirme le formulaire W-8BEN et clique sur « Next ».

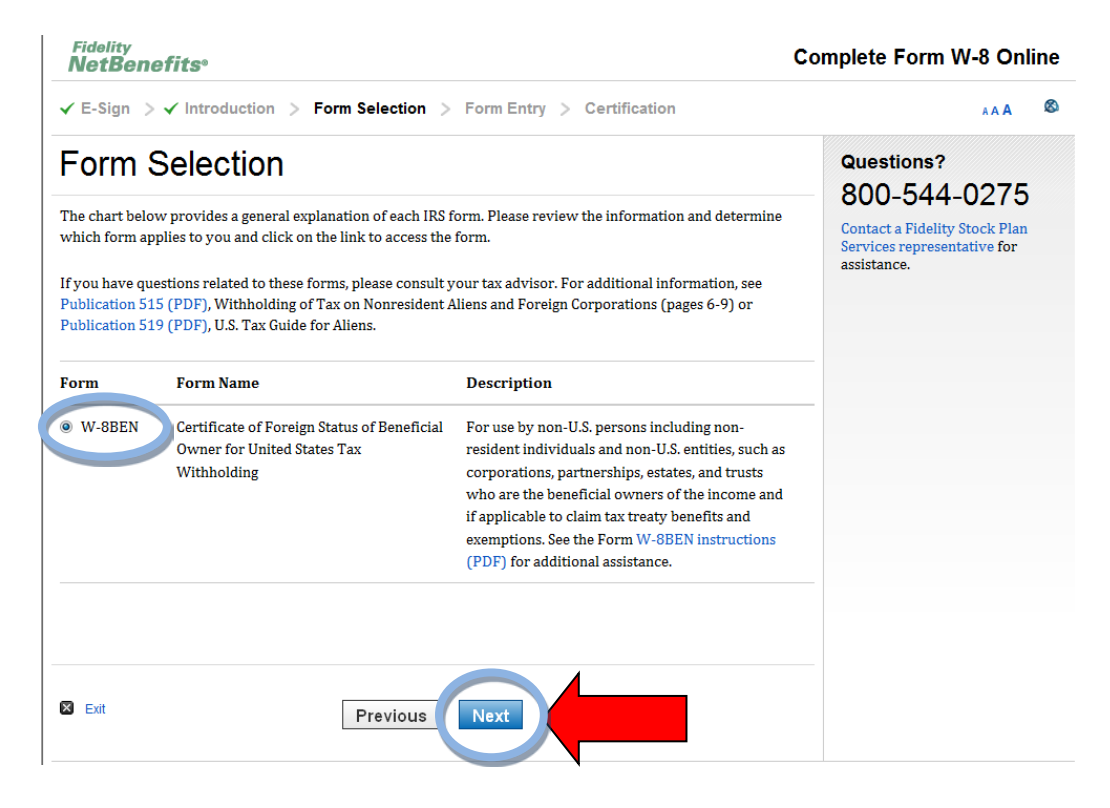

**Etape 8**: Tu es averti que tu peux interrompre et sauvegardé la procédure d'enregistrement fiscal à tout moment (save and exit). Clique pour continuer sur « Next ».

| Complete Form W-8 Online                                                                                 |
|----------------------------------------------------------------------------------------------------|
| A A A 🚳                                                                                                  |
| Questions?<br>800-544-0275<br>Contact a Fidelity Stock Plan<br>Services representative for<br>assistance |
|                                                                                                    |
|                                                                                                    |
| © 2002-2014                                                                                              |
|                                                                                                    |

Etape 9: Confirme que tu es bénéficiaire individuel de ton compte Bean Stock et clique sur « Next ».

| E-Sign > < Introduction > | Form Selection > Form Entry > Certification                                                                                                    | A A A                                                                                                    |
|---------------------------|----------------------------------------------------------------------------------------------------|----------------------------------------------------------------------------------------------------|
| W-8 BEN Quest             | tion 1<br>pairs to the account:<br>al owner and directly receive the income generated from this a<br>rm on behalf of an individual that is the beneficial owner. | Questions?<br>800-544-0275<br>Contact a Fidelity Stock Plan<br>Services representative for<br>assistance. |
| ) Other                   |                                                                                                    |                                                                                                    |
| ■ Save and Exit           | Previous                                                                                                    |                                                                                                    |
|                           |                                                                                                    |                                                                                                    |

Etape 10: Confirme avec « No » que tu n'es pas né aux Etats-Unis et clique sur « Next ».

| Fidelity<br>NetBenefits <sup>®</sup>                                      | Complete Form W-8 Online                                                    |
|---------------------------------------------------------------------------|-----------------------------------------------------------------------------|
| ✓ E-Sign > ✓ Introduction > ✓ Form Selection > Form Entry > Certification | A A A 🚳                                                                     |
| W-8 BEN Question 2                                                        | Questions?<br>800-544-0275                                                  |
| Yes     No                                                                | Contact a Fidelity Stock Plan<br>Services representative for<br>assistance. |
| ave and Exit                                                              |                                                                             |
| NetBenefits <sup>ee</sup> provided by                                     | © 2002-201<br>Fidelity Stock Plan Services, LLC                             |
| <b>Qə Fidelity</b>                                                        | All rights reserve                                                          |

Etape 11: Entre maintenant ton nom complet et clique sur « Next ».

| Fidelity Co                                                                                                    | mplete Form W-8 Online                                                                      |
|----------------------------------------------------------------------------------------------------|---------------------------------------------------------------------------------------------|
| ✓ E-Sign > ✓ Introduction > ✓ Form Selection > Form Entry > Certification                                                                                                    | ** A 🖉                                                                                      |
| W-8 BEN Question 3                                                                                                    | Questions?                                                                                  |
| <ul> <li>indicates required fields.</li> <li>What is the full legal name of the Individual?</li> <li>Your legal name is generally the name used in government records (e.g., birth certificate, social security card, or federal tax return). Please provide your name in the spaces below in the following order: (1) first/given name, (2) middle name/initial (if any) and (3) last/family name. Do not use a nickname or other alias. Do not abbreviate any portion of your name, except that you may provide a middle initial in lieu of your middle name. If it is customary in your country to use your mother's maiden name, please include it. If the account is for the benefit of a child or other person for whom you are acting as a custodian or guardian, please provide the name ofthe child or other individual. Do not separate any portion of your name with a comma.</li> </ul> | 800-544-0275<br>Contact a Fidelity Stock Plan<br>Services representative for<br>assistance. |
| First/Given Name *                                                                                                    |                                                                                             |
| Middle Names(s)Initial                                                                                                    |                                                                                             |
| Last/Family Name*                                                                                                    |                                                                                             |
| Save and Exit                                                                                                    |                                                                                             |

Etape 12: Choisi ton pays d'origine (Suisse, France, Allemagne, Autriche etc.) et clique sur « Next ».

| Fidelity<br>NetBenefits <sup>®</sup>                                                                                                    | Complete Form W-8 Online                                                    |
|----------------------------------------------------------------------------------------------------|-----------------------------------------------------------------------------|
| ✓ E-Sign > ✓ Introduction > ✓ Form Selection > Form Entry > Certification                                                                                                    | A A A 🚳                                                                     |
| W-8 BEN Question 4                                                                                                    | Questions?                                                                  |
| What is the Individual's country of citizenship?<br>If you are a dual citizen of both the United States and a foreign country, select the "United States" as your<br>citizenship country from the country menu. | Contact a Fidelity Stock Plan<br>Services representative for<br>assistance. |
| Select one country from the following menu of countries:                                                                                                    |                                                                             |
| Switzerland                                                                                                    |                                                                             |
| Save and Exit                                                                                                    |                                                                             |

Etape 13: Entre ton adresse de résidence actuelle et clique sur « Next ».

| Fidelity<br>NetBenefits <sup>®</sup> Co                                              |                                                                                                    | Complete Form W-8 Online                                                    |  |  |
|--------------------------------------------------------------------------------------|----------------------------------------------------------------------------------------------------|-----------------------------------------------------------------------------|--|--|
| ✓ E-Sign > ✓ Introduc                                                                | tion $> \checkmark$ Form Selection $>$ Form Entry $>$ Certification                                                                                                    | AA A 🚳                                                                      |  |  |
| W-8 BEN Q                                                                            | uestion 5                                                                                                    | Questions?<br>800-544-0275                                                  |  |  |
| * indicates required fields.<br>What is the Individual's perm                        | nanent residence address?                                                                                                    | Contact a Fidelity Stock Plan<br>Services representative for<br>assistance. |  |  |
| Instructions: An individual resident for purposes of that country, his/her permanent | 's permanent residence address is in the country in which he/she claims to be a<br>country's income tax. If the beneficial owner does not have a tax residence in any<br>residence address is where he/she normally resides. |                                                                             |  |  |
| Do not provide a post offi<br>provide an address in-car<br>for mailing purposes.     | ce or P.O. box number unless the address is in Kuwait or Saudi Arabia. Do not<br>e-of a financial institution, an employer or another person that is used solely                                                             |                                                                             |  |  |
| Address Line 1                                                                       |                                                                                                    |                                                                             |  |  |
| Address Line 2<br>(Optional)                                                         |                                                                                                    |                                                                             |  |  |
| City *                                                                               |                                                                                                    |                                                                             |  |  |
| State / Province                                                                     |                                                                                                    |                                                                             |  |  |
| Country*                                                                             | Switzerland                                                                                                    |                                                                             |  |  |
| Zip/Postal Code                                                                      | ►                                                                                                    |                                                                             |  |  |

Etape 14: Si tu as une case postale, tu peux l'indiquer ici. Sinon choisi « No ». Clique sur « Next ».

| Fidelity<br>NetBenefits <sup>®</sup>                                                                        |                                                                                                 | Complete Form W-8 Online                                                                                  |  |
|----------------------------------------------------------------------------------------------------|-------------------------------------------------------------------------------------------------|----------------------------------------------------------------------------------------------------|--|
| ✓ E-Sign > ✓ Introduction > ✓                                                                               | Form Selection > Form Entry > Certification                                                     | AAA 6                                                                                                    |  |
| W-8 BEN Questic<br>Prostile Individual's permanent address<br>• Yes. The address includes a P.O. B<br>• No. | on 6<br>include a post office or P.O. Box number?<br>ox number. (for example, "P.O. Box 11111") | Questions?<br>800-544-0275<br>Contact a Fidelity Stock Plan<br>Services representative for<br>assistance. |  |
| G Save and Exit                                                                                             | Previous                                                                                        |                                                                                                    |  |

Etape 15: Si ton adresse contient un C/O (chez), tu peux l'indiquer ici. Sinon choisi « No ». Clique sur « Next ».

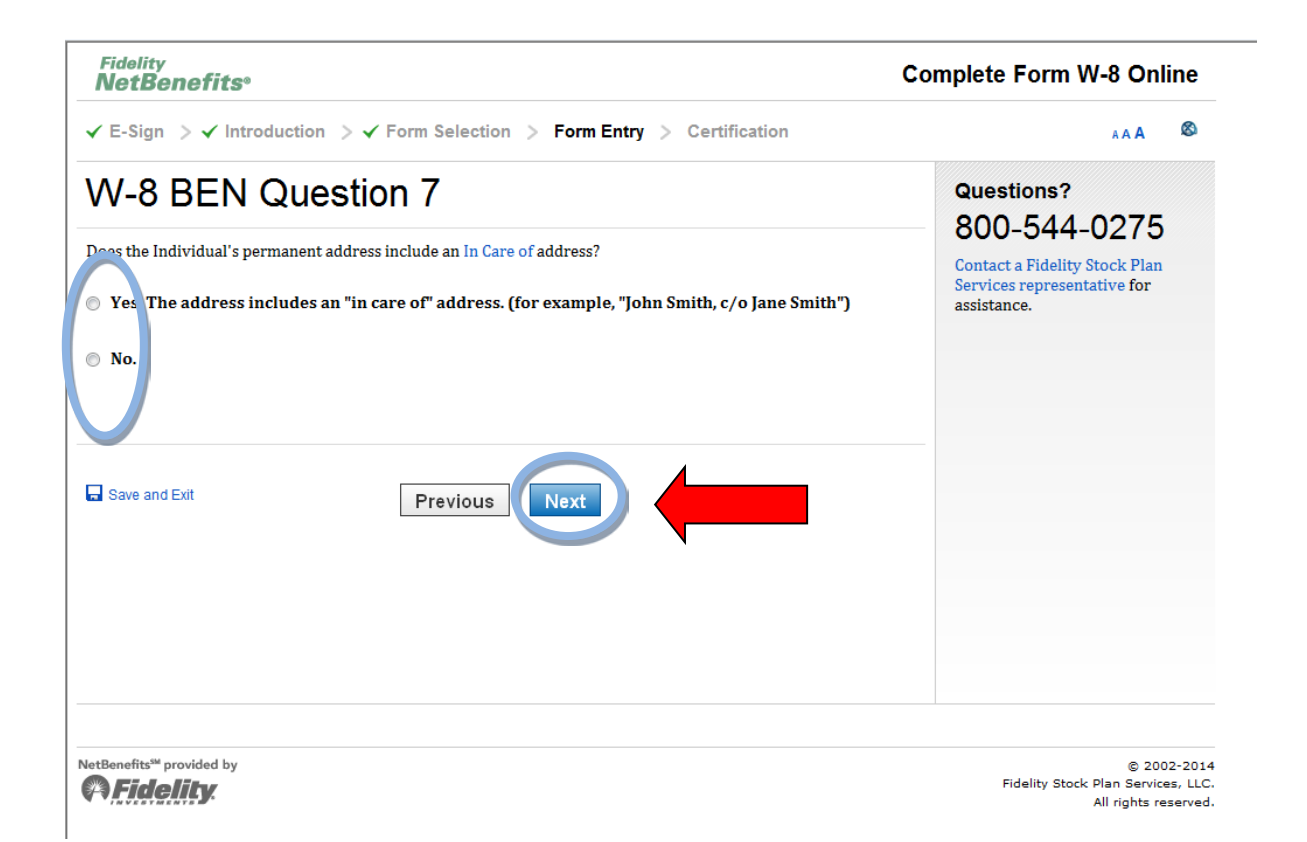

**Etape 16:** Si tu as une adresse postale dans un autre pays, tu peux l'indiquer ici. Si ce n'est pas le cas tu peux laisser les champs vides et cliquer sur « Next ».

| Fidelity<br>NetBenefits <sup>®</sup> |                                                                               | Complete Form W-8 Online                                     |  |
|--------------------------------------|-------------------------------------------------------------------------------|--------------------------------------------------------------|--|
| 🖌 E-Sign 🗦 🖌 Introdu                 | ction $> \checkmark$ Form Selection $>$ Form Entry $>$ Certification          | A A 🖉                                                        |  |
| W-8 BEN G                            | uestion 8                                                                     | Questions?                                                   |  |
| f the Individual has a maili         | ng address in a different country, please provide it in the following spaces: | Contact a Fidelity Stock Plan<br>Services representative for |  |
| Address Line 1                       |                                                                               | assistance.                                                  |  |
| Address Line 2<br>(Optional)         |                                                                               |                                                              |  |
| City                                 |                                                                               |                                                              |  |
| State / Province                     |                                                                               |                                                              |  |
| Country                              | Select Country                                                                |                                                              |  |
| Zip/Postal Code                      |                                                                               |                                                              |  |
| Save and Exit                        | Previous                                                                      |                                                              |  |

**Etape 17:** Si tu possèdes un numéro de contrôle de Tax des Etats-Unis (TIN), tu peux l'indiquer ici. Sinon choisi « No » et clique sur « Next ».

| ✓ E-Sign > ✓ Introduction > ✓ Form Selection > Form Entry > Certification                                                                                                    | AA A &                                                      |
|----------------------------------------------------------------------------------------------------|-------------------------------------------------------------|
| W-8 BEN Question 9 Does the Individual have a U.S. taxpayer identification number (a "TIN")?                                                                                                    | Questions?<br>800-544-0275<br>Contact a Fidelity Stock Plan |
| <ul> <li>Yes</li> <li>If yes, please specify the type of TIN from the following list:</li> <li>Social Security Number (SSN)</li> <li>Individual Taxpayer Identification Number (ITIN)</li> <li>Employer Identification Number (EIN)</li> <li>Please provide the number in the space below</li> </ul> | assistance.                                                 |
| No<br>Save and Exit Previous Next                                                                                                    |                                                             |

**Etape 18:** A la question 10 il faut répondre si tu possèdes un numéro d'identifiant pour des raisons fiscales dans un autre pays. Nous conseillons dans tous les cas de répondre « Non » ici, car cela n'influence pas la taxation. Clique ensuite sur « Next ».

| Fidelity<br><b>NetBenefits</b> ®                                                                        | Fidelity NetBenefits <sup>®</sup> Co                                                                                                    |                                                                                                    |
|----------------------------------------------------------------------------------------------------|----------------------------------------------------------------------------------------------------|----------------------------------------------------------------------------------------------------|
| ✓ E-Sign > ✓ Introduc                                                                                   | tion $\rightarrow$ $\checkmark$ Form Selection $\rightarrow$ Form Entry $\rightarrow$ Certification                                                                                      | A A 4                                                                                                    |
| W-8 BEN Q<br>Does the Individual have an i<br>he/she is considered residen<br>Yes. If so, please provid | uestion 10<br>identifying number that was issued for tax purposes by a foreign country in which the<br>t(e.g., a Canadian social insurance number)?<br>He the number in the space below: | Questions?<br>800-544-0275<br>Contact a Fidelity Stock Plan<br>Services representative for<br>assistance. |
| Identification Number     No                                                                            |                                                                                                    |                                                                                                    |
| 🖬 Save and Exit                                                                                         | Previous                                                                                                    |                                                                                                    |

**Etape 19:** Les personnes non imposables aux Etats-Unis peuvent répondre « Non » à la question 11. Les personnes imposables aux Etats-Unis répondent « Oui » et choisissent le pays dont ils sont imposés à la source (Suisse ou Autriche). Clique ensuite sur « Next ».

| Fidelity<br>NetBenefits <sup>®</sup>                                                                                                    | Complete Form W-8 Online                                                                                  |
|----------------------------------------------------------------------------------------------------|----------------------------------------------------------------------------------------------------|
| ✓ E-Sign > ✓ Introduction > ✓ Form Selection > Form Entry > Certification                                                                                                    | A A 8                                                                                                    |
| W-8 BEN Question 11<br>Is the Individual resident in a country that has a tax treaty country with the United States?<br>• Yes, please select the name of the treaty country from the following list:<br>-Please select<br>• No<br>• No<br>• Save and Exit | Questions?<br>800-544-0275<br>Contact a Fidelity Stock Plan<br>Services representative for<br>assistance. |

A la page suivante s'affiche un résumé des données saisies. Tu peux ici vérifier ces données et les modifiées si besoin. En cliquant sur « Next », le formulaire de taxation s'affiche.

| ĥ       | idelity<br>IetBenefits°                                                                                                    |                                                      | Co      | mplete Form W-8 Onlin                      |
|---------|----------------------------------------------------------------------------------------------------|------------------------------------------------------|---------|--------------------------------------------|
| ~       | E-Sign $> \checkmark$ Introduction $> \checkmark$ Form Selection $>$ Form Entry $>$ Cer                                                                                            | AAA 4                                                |         |                                            |
| S       | ummary                                                                                                    | Questions?<br>800-544-0275                           |         |                                            |
|         | Question                                                                                                    | Answer                                               | Edit    | Contact a Fidelity Stock Plan              |
| 1       | Are you a beneficial owner of income paid to the account?                                                                                                    | Yes                                                  | Edit    | Services representative for<br>assistance. |
| 2       | Was the Individual born in the United States?                                                                                                    | No                                                   | Edit    |                                            |
| 3       | What is the full legal name of the individual?                                                                                                    | BENJAMIN JUTZ                                        | Edit    |                                            |
| 4       | What is the Individual's country of citizenship?                                                                                                    | Switzerland                                          | Edit    |                                            |
| 5       | What is the Individual's permanent residence address ?                                                                                                    | ASPACHERSTRASSE<br>38 NEFTENBACH<br>Switzerland 8413 | Edit    |                                            |
| 6       | Does the Individual's permanent address include a post office or P.O. Box number?                                                                                                  | No                                                   | Edit    |                                            |
| 7       | Does the Individual's permanent address include an in-care-of address?                                                                                                    | No                                                   | Edit    |                                            |
| 8       | If the Individual has a mailing address in a different country, please provide it in the following spaces:                                                                         |                                                      | Edit    |                                            |
| 9       | Does the Individual have a U.S. taxpayer identification number(a TIN)?                                                                                                    | No                                                   | Edit    |                                            |
| 10      | Does the Individual have an identifying number that was issued for tax purposes<br>by a foreign country in which he/she is resident (e.g., a Canadian social insurance<br>number)? | No                                                   | Edit    |                                            |
| 11      | Is the Individual resident in a country that has a tax treaty with the United States?                                                                                              | No                                                   | Edit    |                                            |
|         | Save and Exit                                                                                                    |                                                      |         |                                            |
| Fi<br>N | <sup>delity</sup><br>etBenefits°                                                                                                    | Complet                                              | te Fori | n W-8 Online                               |

|                                                                                                    |                                                                                                    |                                                         | 0.0                                                                         |               |
|----------------------------------------------------------------------------------------------------|----------------------------------------------------------------------------------------------------|---------------------------------------------------------|-----------------------------------------------------------------------------|---------------|
| ✓ E-Sign > ✓ Inti                                                                                                    | roduction > ✓ Form Selection > Form Entry > Certificatio                                                                                                    | AAA 😡 🕸                                                 |                                                                             |               |
| Form Rev                                                                                                    | iew                                                                                                    | Questions?                                              |                                                                             |               |
| Here is the Form W-8<br>change any informatio<br>edit. If you are satisfie                                            | BEN as completed so far. Please review it for accuracy and completeness.<br>on shown on the form, please select the back button and select the question<br>ed with the information shown on the form, continue by clicking on the ne                       | . If you wish to<br>on you would like to<br>ext button. | Contact a Fidelity Stock Plan<br>Services representative for<br>assistance. |               |
| W-8BEN<br>Substitute Form<br>(Rev. February 2006)<br>Department of the Treasury<br>Internal Revenue Service           | Certificate of Foreign Status of Beneficial Owner fo<br>United States Tax Withholding<br>▶Section references are to the Internal Revenue Code. ▶ See separate instructio<br>▶ Give this form to the withholding agent or payer. Do not send to the IRS.    | CMB No. 1545-1621                                       |                                                                             |               |
| Do not use this form for                                                                                              | r.                                                                                                    | Instead, use Form:                                      |                                                                             |               |
| <ul> <li>A U.S. citizen or other</li> <li>A person claiming that</li> </ul>                                           | r U.S. person, including a resident alien individual<br>at income is effectively connected with the conduct of a trade or business in the                                                                                                    | W-9<br>W-8ECI                                           |                                                                             | Formulaire de |
| United States                                                                                                    |                                                                                                    |                                                         |                                                                             | tavation      |
| <ul> <li>A foreign partnership.</li> </ul>                                                                            | , a foreign simple trust, or a foreign grantor trust (see instructions for exceptions)                                                                                                    | W-8ECI or W-8IMY                                        |                                                                             | taxation      |
| <ul> <li>A foreign government<br/>organization, foreign<br/>connected income or<br/>(b) (see instructions)</li> </ul> | t, international organization, foreign central bank of issue, foreign tax-exempt<br>private foundation, or government of a U.S. possession that received effectively<br>that is claiming the applicability of section(s) 115(2), 501(c), 892, 895, or 1443 |                                                         |                                                                             |               |
| Note: These entities sho                                                                                              | ould use Form W-8BEN if they are claiming treaty benefits or are providing                                                                                                    |                                                         |                                                                             |               |
| •A person acting as an i                                                                                              | intermediary                                                                                                    |                                                         |                                                                             |               |
| Note: See instructions                                                                                                | for additional exceptions.                                                                                                    |                                                         |                                                                             |               |
| Part I Identificatio                                                                                                  | on of Beneficial Owner (See instructions.)                                                                                                    |                                                         |                                                                             |               |
| 1 Name of individual<br>BENJAMIN JUTZ                                                                                 | or organization that is the beneficial owner 2 Country of incorporation or                                                                                                    | organization                                            |                                                                             |               |
| 3 Type of beneficial o                                                                                                | wwner: 📝 Individual Corporation                                                                                                    | Disregarded entity                                      |                                                                             |               |
| Partnership                                                                                                    | Simple trust Grantor trust                                                                                                    | Complex trust                                           |                                                                             |               |
| Tax-exempt orga                                                                                                    | anization Private foundation                                                                                                    | Central bank of issue                                   |                                                                             |               |
| 4 Permanent residence<br>ASPACHERSTRASS                                                                               | address (street, apt, or suite no., or rural route). Do not use a P.O. box or in-car<br>se address (street, apt, or suite no., or rural route).                                                                                                    |                                                         |                                                                             |               |
| City or town, state                                                                                                   | or province. Include postal code where appropriate.                                                                                                    | Country (do not<br>abbreviate)                          |                                                                             |               |

Le formulaire est maintenant rempli. Tu peux cliquer sur « Next ».

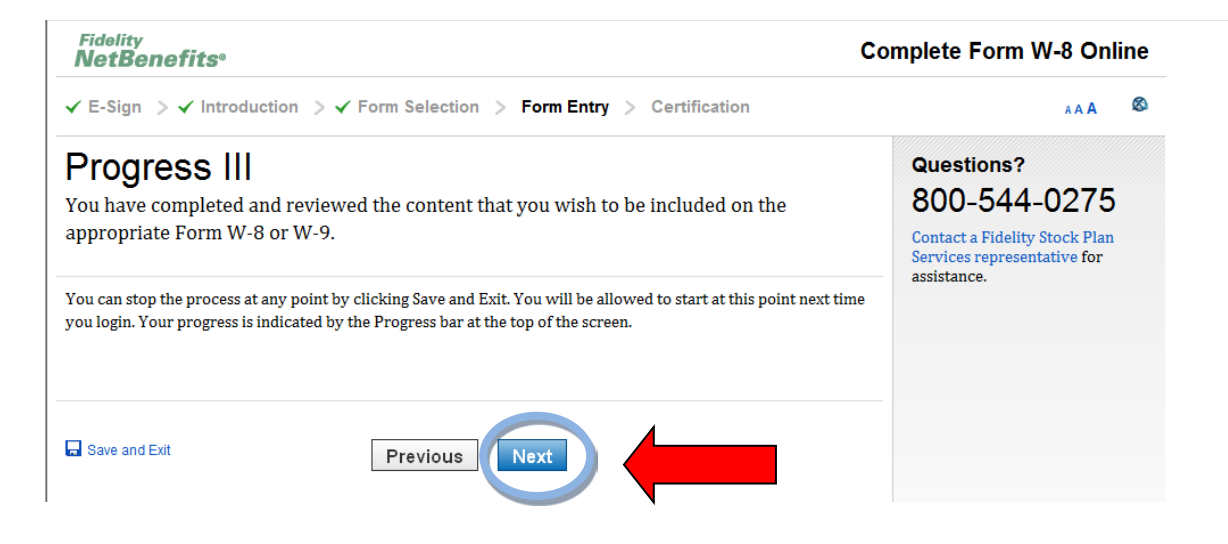

**Etape 20:** A la page suivante tu dois en premier cocher les 5 cases afin de confirmer que tu as rempli le formulaire conformément.

Ensuite tu dois « signer » le formulaire, en saisissant ta date de naissance au format (JJMMAAAA). Clique ensuite sur « Submit ».

| Fidelity<br>NetBenefits <sup>®</sup>                                                                                                    | Complete Form W-8 Online                                                    |
|----------------------------------------------------------------------------------------------------|-----------------------------------------------------------------------------|
| ✓ E-Sign > ✓ Introduction > ✓ Form Selection > Form Entry > Certification                                                                                                    | AAA 🕹 🗞                                                                     |
| Penalties of Perjury - Certification                                                                                                    | Questions?                                                                  |
| Do you make and declare all of the following statements under penalties of perjury?<br>Please mark the box for each statement you are able to declare.                                                                                                    | Contact a Fidelity Stock Plan<br>Services representative for<br>assistance. |
| Under the penalties of perjury, I declare that I have examined the information on this form and to the best<br>of my knowledge and belief it is true, correct and complete. I further certify under penalties of perjury that:                                                                                                    |                                                                             |
| I am the beneficial owner (or am authorized to sign for the beneficial owner) of all the income to which this<br>form relates.                                                                                                    |                                                                             |
| 👿 The beneficial owner is not a U.S. person.                                                                                                    |                                                                             |
| The income to which this form relates is (a) not effectively connected with the conduct of a trade or<br>business in the United States, (b) effectively connected but is not subject to tax under an income tax treaty<br>or (c) the partner's share of a partnership's effectively connected income.                                                                                                |                                                                             |
| For broker transactions or barter exchanges, the beneficial owner is an exempt foreign person as defined in<br>the instructions.                                                                                                    |                                                                             |
| Furthermore, I authorize this form to be provided to any withholding agent that has control, receipt or custody of the income of which I am the <u>beneficial owner</u> or any withholding agent that can disburse or mal payments of the income of which I am the <u>beneficial owner</u> .<br>To sign your tax form under penalties of perjury, please enter your PIN and press the Submit button. |                                                                             |
| The Internal Revenue Service does not require your consent to any provisions of this document other than the certifications required to establish your status as a non-U.S. person and, if applicable, obtain a reduced rate of withholding.                                                                                                    |                                                                             |
| PIN •••<br>Please enter date of birth(ddmmyyyy) as PIN.                                                                                                    | _                                                                           |
| Save and Exit                                                                                                    |                                                                             |

Si tu veux, tu peux maintenant télécharger et imprimer le formulaire W-8 BEN et ensuite retourner sur Netbenefits et consulter ton compte d'action.

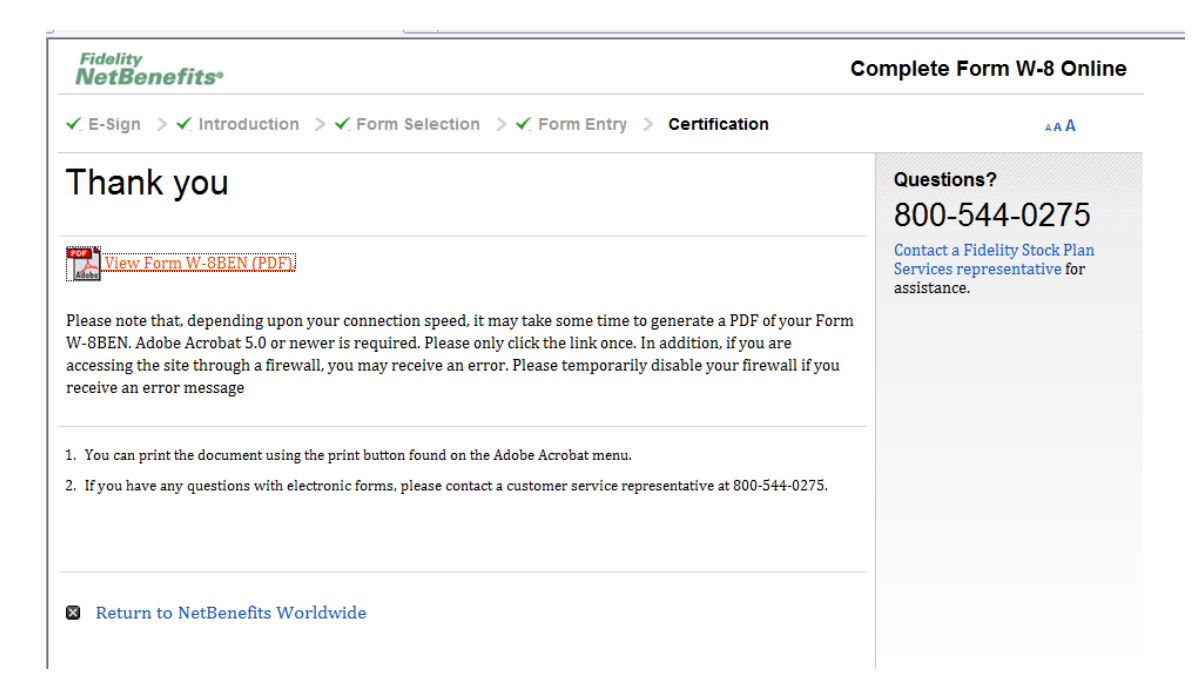

**Enfin réussi!!!** Tu as maintenant activé ton compte Bean Stock et saisi ton état fiscal – tu peux désormais disposer de tes actions, félicitations !